## Visual-XSel Software-Guide for Weibull

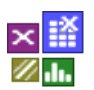

The Weibull analysis shows the failure frequencies or the unreliability of parts and components in the Weibull-net and interprets them. Basics and more details can be found at <u>www.weibull.de/COM/Weibull.pdf</u>.

Here, the application of Weibull is shown in Visual-XSel by using the most important issues. When you first join the program, it is recommended to use always the main guide (select the menu item File / New if the guide is not visible):

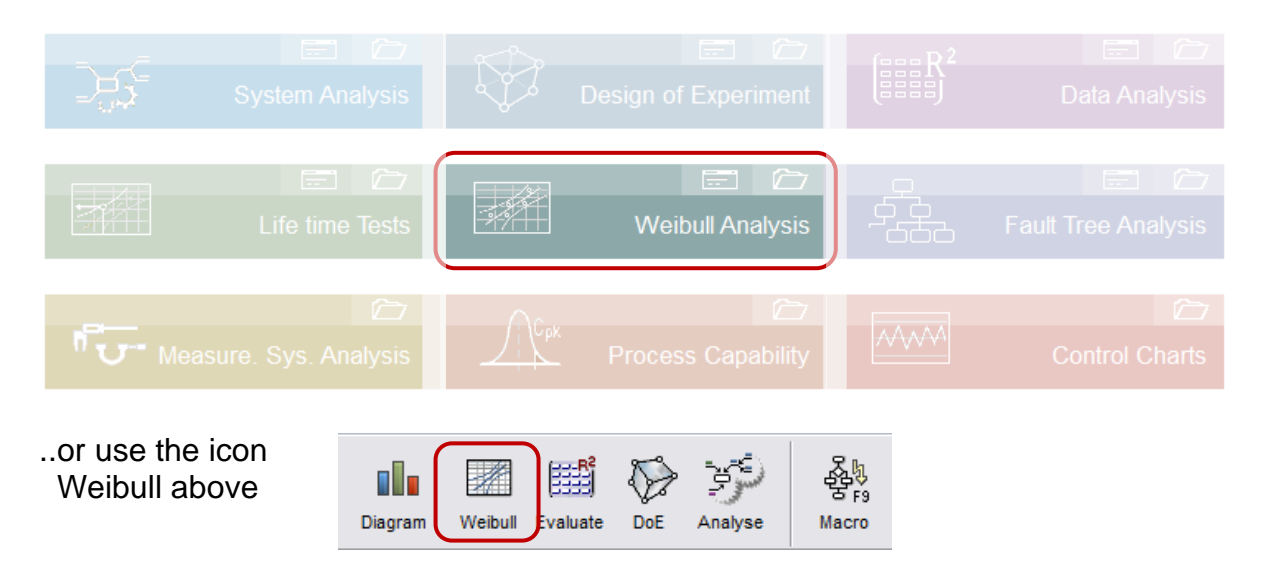

At first time using Weibull a dialog appears for the most important methods:

Select the analysis or method and consider the meaning of the icons.

The Guide of Weibull allows a quick selection of charts and methods. Some of them are used as templates with examples. These are marked as blue text. The following sections are included in the Weibull-Guide:

#### Weibull-Net Data

Here different types of data and their associated methods can be chosen for the Weibull-net. Depending on the origin of the data und the meaning of the other columns, various options can be selected on the right.

After this selection it is recommended to follow the bubble-speeches step by step (see right example).

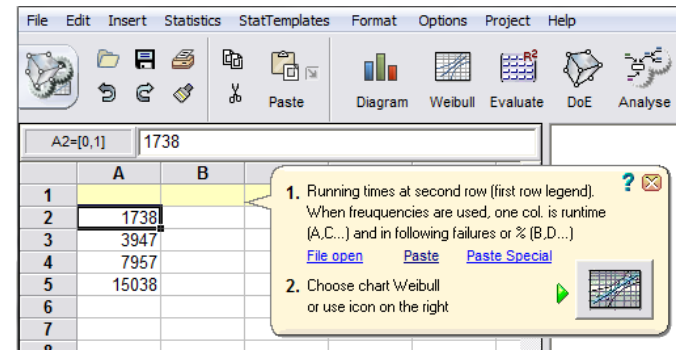

#### Weibull-Specification

To define a Weibull-Net without concrete data, this option needs to be selected. It is possible to define a straight-line or an empty net.

#### Methods

Under the section Methods templates can be used. These templates include examples and the algorithm is built via the flow-chart macro. One of the most important methods is the Mixed Distribution. In principle to use the templates it is advantageous to have data in the clipboard. Therefore copy your data before using the templates.

#### Life Time Tests

Here it is possible to plan experiments, in terms of reliability requirement, the test duration, or the required number of samples. Here various case studies can be calculated. This method is also well known under "Success Run". Furthermore, unexpected failures during the test can be regarded also.

WeiBayes allows it to create a Weibull-slope with few data. And it is possible to have intact parts combined with failures.

#### **System Reliability**

This allows a direct using of Reliability-Block diagrams to calculate a reliability for systems with a lot of components. Today more and more the Fault-Tree-Analysis is used to achieve the same task. **Weibull Formulas** 

This opens the formula library. With these formulas one can calculate or via Drag & Drop one can use this in the main-window graphically. Click to the wanted formula and use the right mouse button.

The formula library can be opened also from the main-window.

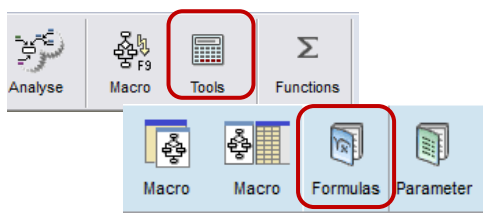

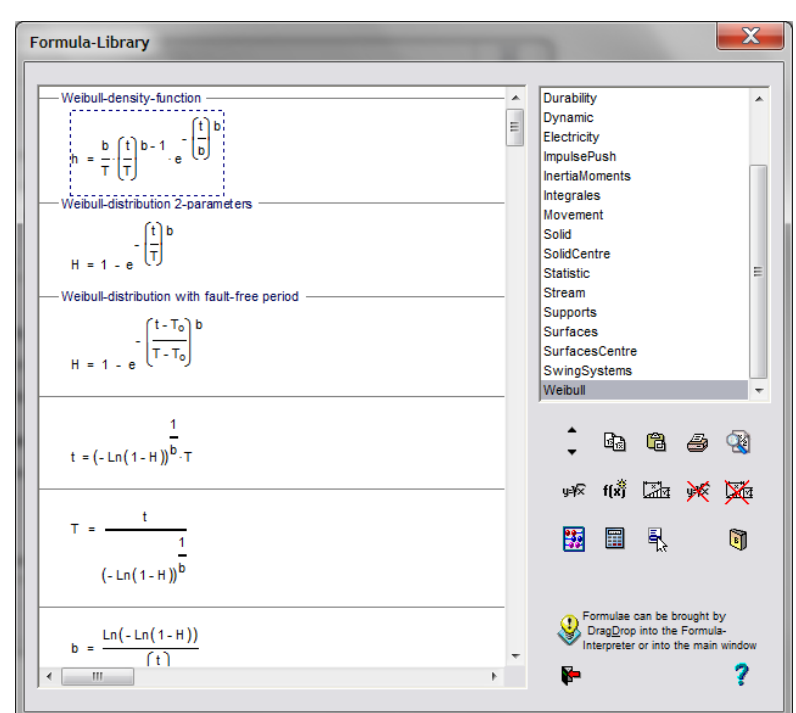

#### **Creating a Weibull-chart**

The Weibull-chart (Weibull-net), can also be created directly as a diagram-type from the spreadsheet. The spreadsheet is shown on the left.

The data entry must start at the second row. The first row is reserved for the legend. After the input of the data the column must be marked and the icon diagram has to be selected as well as the diagram-type Weibull

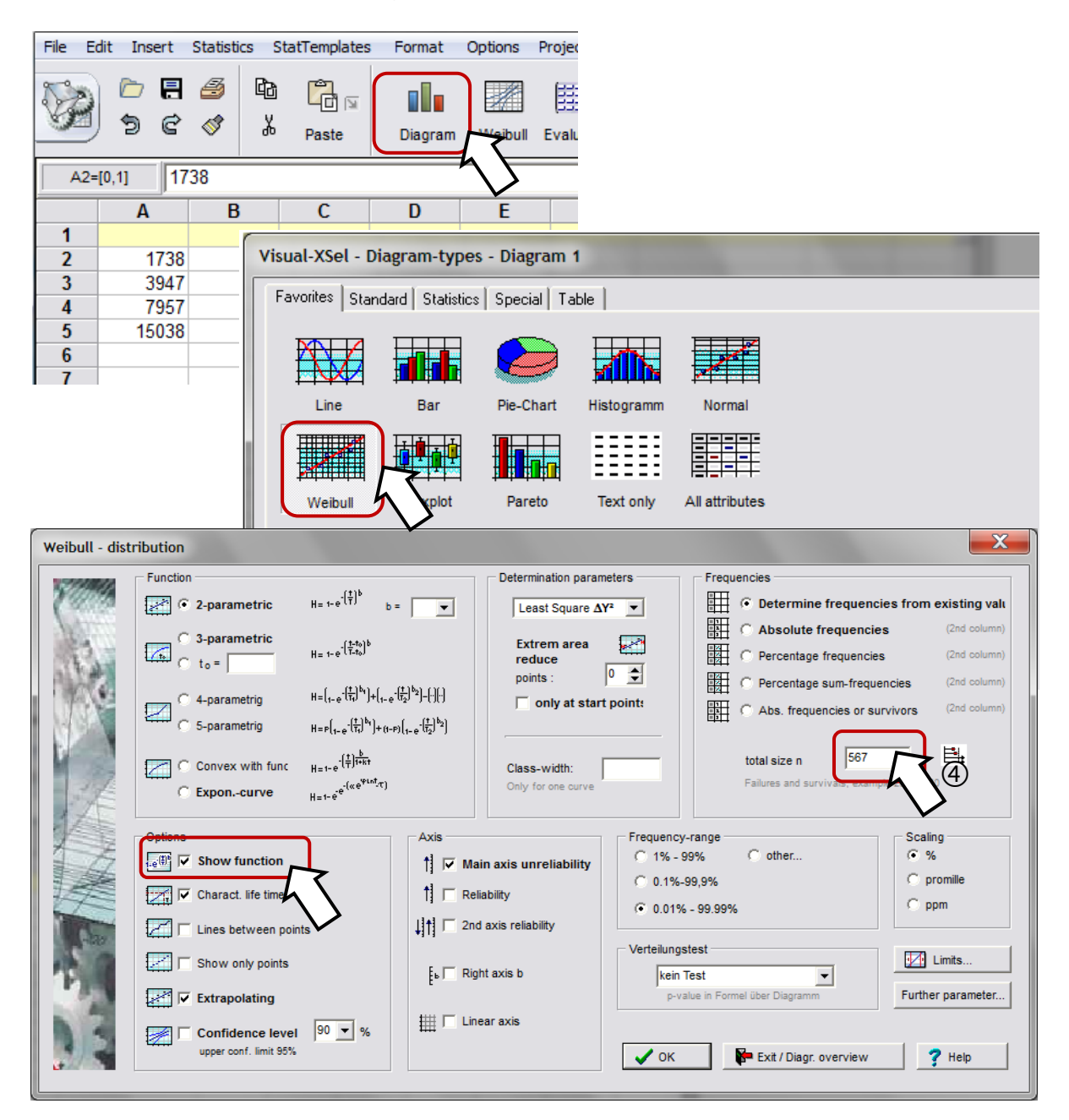

If there are survivors without failures, the amount of failures and survivors can be defined under "total size". The assumption is here, however, that those have reached at least the running time of the last failure-time.

If the option "Show function" is chosen, the Weibull formula is represented above the diagram. In this formula the Weibull-Parameter can be interpreted. Furthermore the often used  $t_{10}$  ( $B_{10}$ ) – value is available. This value represents the running time, when 10% of the total size have failed. Beside this the so called R<sup>2</sup> (coefficient of determination) shows the goodness of fit. Normally it is recommended to have at least

 $R^2$ =0,95. If  $R^2$  < 95, it is recommended to use another Weibull-functions, for example the 3-paramtric Weibull (see also case study at the end).

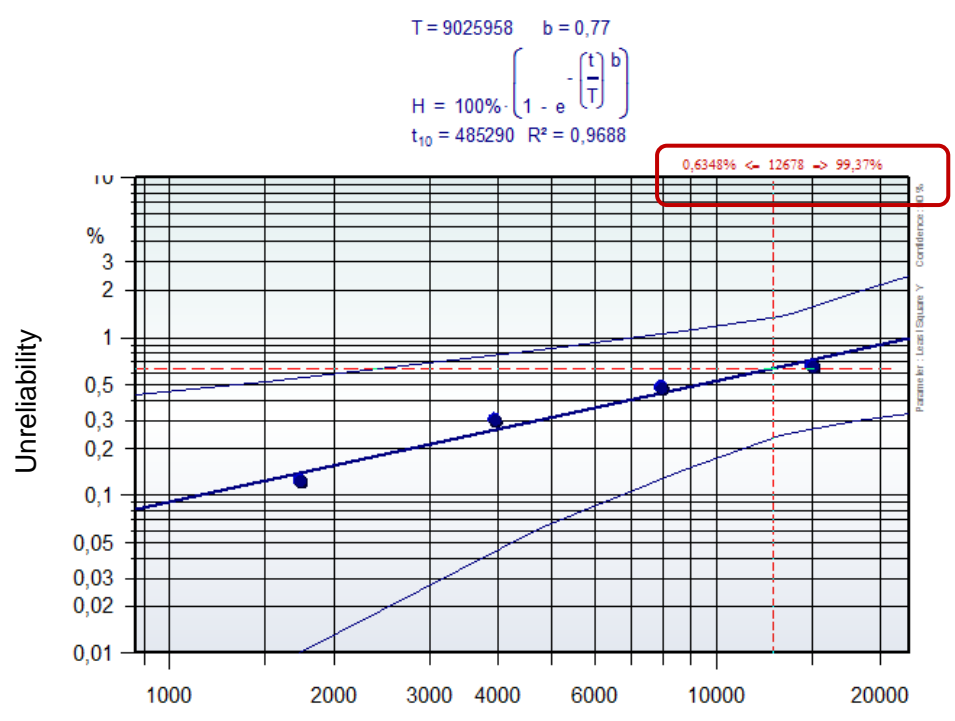

If one moves with the mouse over the chart a red-cross-line appears. The precondition for the cross-line is that no element is selected. In the middle (the red text on the top of the diagram) the running time is shown. For this time the unreliability (failed units) on the left is the result of the Weibull-function. The complementary value of this, the reliability (survivors), is represented on the right.

Another possibility to get the unreliability is to have a look where the mouse point is positioned. The exact value is shown in the status bar on the left bottom.

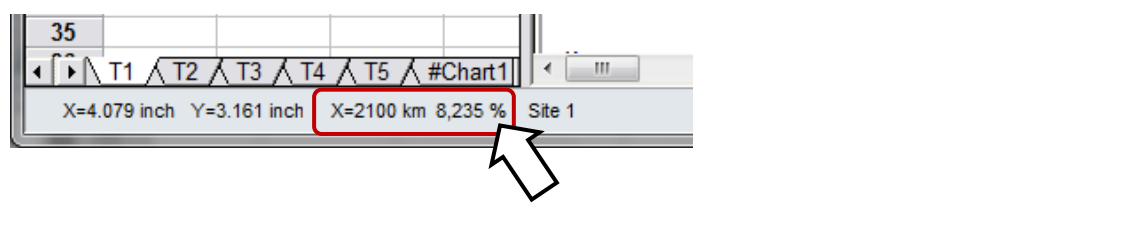

For using other Weibull-parameters, click to the diagram icon. For new input of data or changing data use the Spreadsheet icon.

|         |         |          | $\bigtriangledown$ | ý       | ₹.    |
|---------|---------|----------|--------------------|---------|-------|
| Diagram | Weibull | Evaluate | DoE                | Analyse | Macro |

Beside the standard options of the Weibull characteristics, it is possible to define some additional parameters. For this use the button "Further parameter".

| Weibull - distribution                                                                                                    |                                                                                                    |                                                                                                    |
|----------------------------------------------------------------------------------------------------|----------------------------------------------------------------------------------------------------|----------------------------------------------------------------------------------------------------|
| Function         Image: Second system         Image: Second system | H=1-e <sup><math>\left(\frac{1}{2},\frac{1}{6}\right)^{k}</math></sup> Determination parameters         H=1-e <sup><math>\left(\frac{1}{2},\frac{1}{6}\right)^{k}</math></sup> Extrem area points:         H=1-e <sup><math>\left(\frac{1}{2},\frac{1}{6}\right)^{k}</math></sup> Parameters         Weibull Parameter       Confidence         Image: Parameters       Confidence         Image: Parameters       Confidence         Image: Parameter       Confidence         Image: Parameter       Confidence         Image: Parameter       Unreliability at t=         Image: Parameter       Parameter | requencies         Image: Constraint of the second second seco |
|                                                                                                    |                                                                                                    |                                                                                                    |

Besides the direct representation of the Weibull chart, there are some more methods, that are available as templates including examples.

Alternatively to access via the main guide the templates can be opened through the menu *File/Templates/05\_Weibull*. Some of these are available only in this way.

For the next steps follow the speech bubbles.

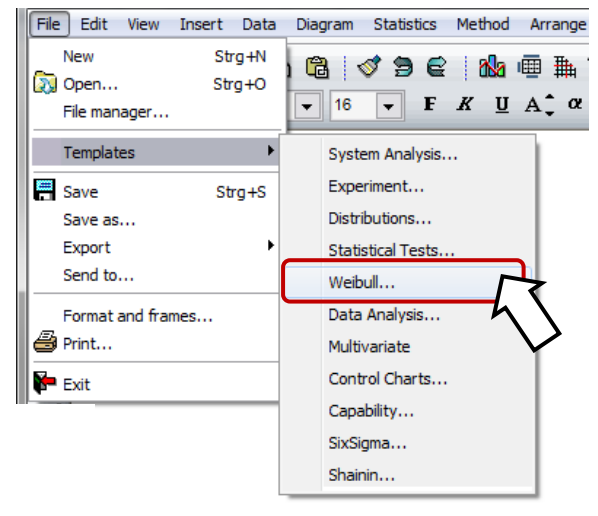

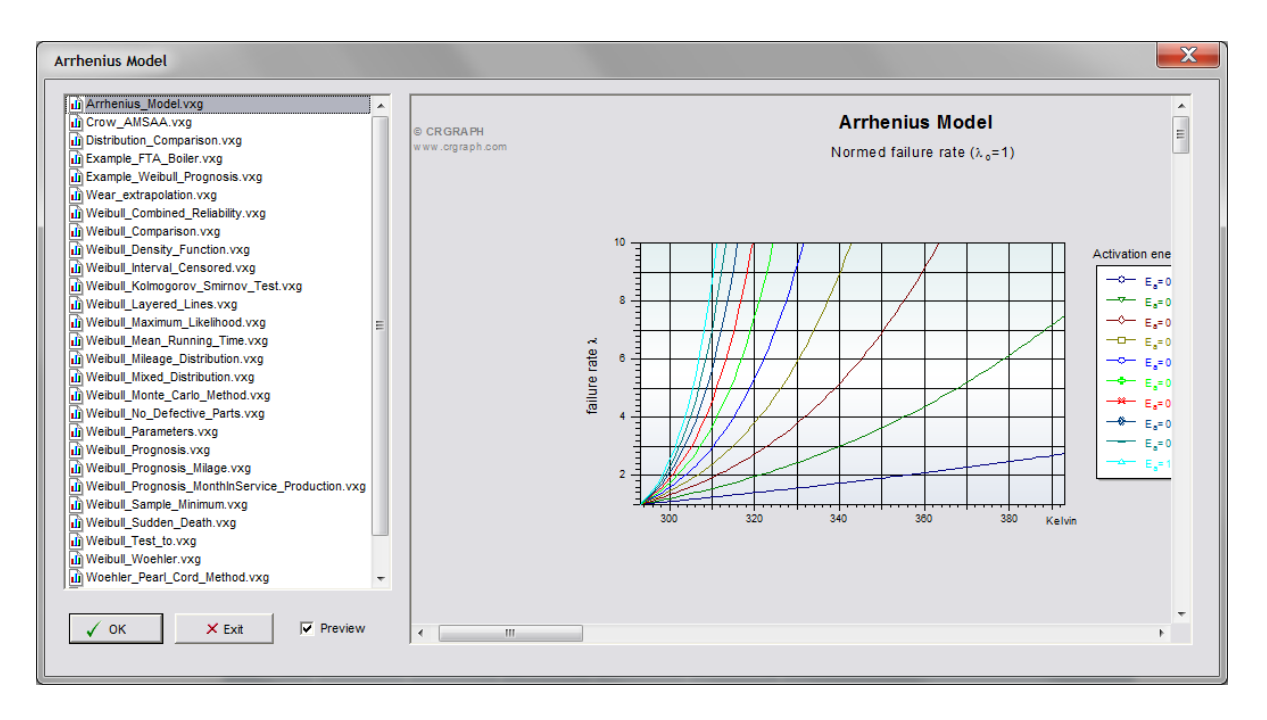

In some templates no data is needed. For example in the template *LvRb20.vxg* only a formula is represented (see ..\Templates\04\_Test\_Planning). This is about the determination of a minimum guaranteed reliability in testing with no failures (success run).

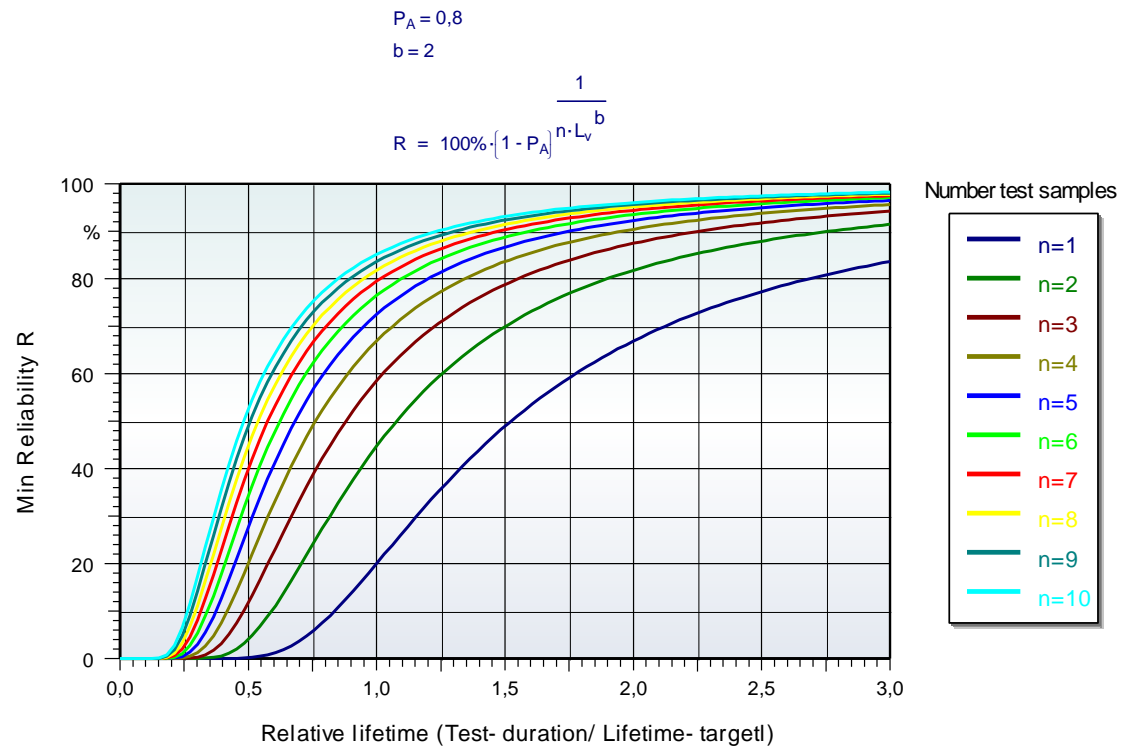

The parameters of the formula can be changed by a double click to the formula in the top of the diagram.

Alternatively the formula can be opened through the menu point Tools/Formula

| Formula-In     | terpret | er                                    |                                                             |      | X                                                                                                    |
|----------------|---------|---------------------------------------|-------------------------------------------------------------|------|----------------------------------------------------------------------------------------------------|
|                |         | $P_A = 0.8$<br>b = 2<br>R = 100% {1 - | - P <sub>A</sub> ] <sup>n · L<sub>v</sub><sup>b</sup></sup> |      | <ul> <li>Curves represents</li> <li>Curves and formulas represents</li> <li>Curves-discussion</li> <li>Only formulas</li> <li>f(x) Sin π (α) α (Λ) = =</li> </ul> |
| Pa=0,8;b       | =2;R=1( | 00[%]*(1-P <sub>A</sub> )^(1          | /(n*Lv^b))                                                  |      | •                                                                                                    |
| Ľ,×            | X-start | 0                                     | X-end                                                       | 3    | Variable : Lv X-points 100                                                                                                    |
|                | Z-start | 1                                     | Z-end                                                       | 10   | Variable : n Curves: 10                                                                                                    |
| Ì Ì <u>×</u> ∗ | Y-start | auto                                  | Y-end                                                       | auto |                                                                                                    |
| 🗸 ок           |         | 🚰 Exit                                | <b>?</b> Help                                               | 😵 Th | The formula data-points can be shown under<br>Menu Insert/Grafic data in the spreadsheet                                                                          |

The templates Weibull\_Density\_Function.vxg or Arrhenius\_Model.vxg are also simple formula charts.

New templates can be created or existing can be modified. Of course, new or modified templates must be saved under a different name, otherwise later updates of Visual-XSel overwrite this possibly again.

### Weibull density function (Histogram)

By default, the Weibull distribution is used as the probability net. In some cases one want to show, however, where is the center of failures. In the previous section, it was mentioned that there is a template for the density function. This is purely a functional

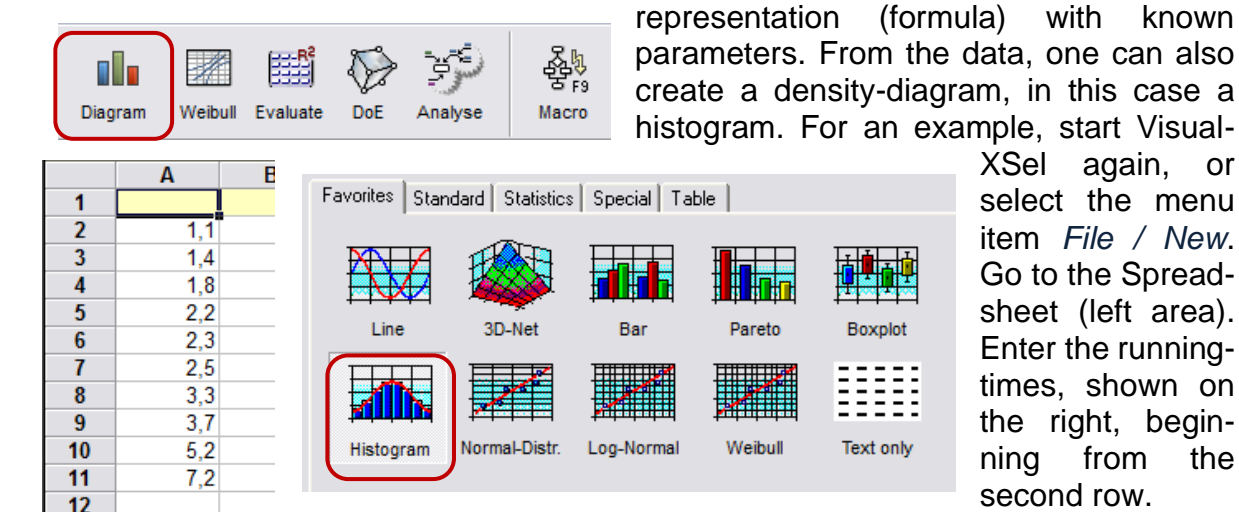

again, XSel or select the menu item File / New. Go to the Spreadsheet (left area). Enter the runningtimes, shown on the right, beginfrom ning the second row.

with

known

Select the entire column A and the icon *Diagram* and then select Histogram (hint: do not use the icon Weibull in this case).

| Frequency-distribution                                                                                                    | X                                                                                                    |
|----------------------------------------------------------------------------------------------------|----------------------------------------------------------------------------------------------------|
| Class-width: 1 D                                                                                                    | Darstellung                                                                                                    |
| Declarations                                                                                                    | Standard                                                                                                    |
| ✓ Density-function       Normal-Distribution         ✓ Show median and stan       Normal-Distribution         Log-Normal-Distribution       Log-Normal-Distr.         More param. in Spreadshee       Folded Normal-Distr.         Rayleigh-Distribution       Exponential-Distr         Probabilities       Weibull-Distribution         Calculated frequencies in       Triple Mixed Distrib.         Calculated frequencies in       Triple Mixed Distrib. | Limits                                                                                                    |
| Distribution test       Pvalue < 0,05 : Data does not correspond to selected distrib.                                                                                                    | Coversepping     Coversepping     C |

Use Weibull-Distribution. Other parameters can be

#### Optionally select Distribution test

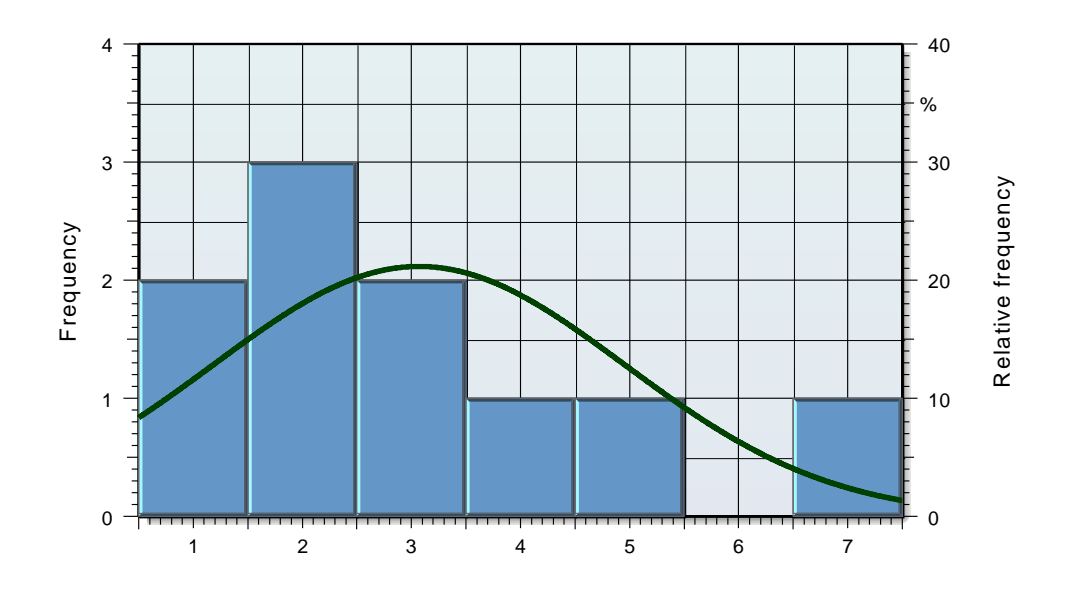

#### Life time tests – required sample size

Via the main guide or the menu point Statistics in the main window, the required reliability, the necessary test duration or the sampling size can be calculated. For this a default information is the confidence level.

This method is also well known as "Success Run". Here, however, it is also possible to make calculations with unexpected failures. In the dialog it is recommended to go step by step from the top left to the right bottom.

In the dialog below there is shown an example to determine the necessary number of sampling for a required reliability of 95%. The Weibull-parameter b was estimated by b=2. It is shown what was needed if instead b=1.5 or b=2.5 would have been.

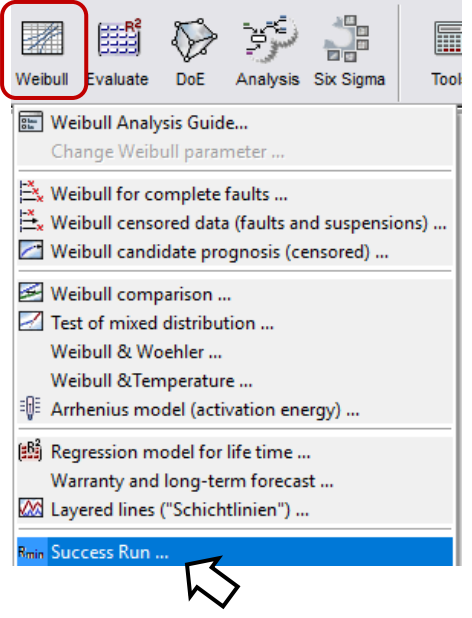

X Visual-XSel - Life time experiment Formula Variant for calculation without failures (test planing)  $R_{min} = \left[1 - P_A\right]^{n} \left[L_v \cdot K\right]$ without failures with different times without failures with pre-information R min Min Reliability 1 C Wanted r: 0 🌩 with failures 95 -% Required Reliability equal max, unreliabiltiv 5% Precondition Lv Test duration PA 80 • % Confidence level Wanted ? Wanted confid. lev. choose formulas above Test time 150000 km Required life time 100000 km • 1v = 15κ 🔽 Acceleration factor 1,5 Weibull parameter n Sample size Define b = 2 • 2 Wanted ? Use standard b=2 5 O Number is defined. Use worst case ¢ð Results See also template Weibull\LvRB20.vxg All tests with equal samples Necessary number of tests . For different conditions and load use Data/Expe b = 1,5 n = 10 b = 2 n = 7 Formulas Calculate 💙 Help b = 2,5 n = 5 ÷ 🗭 Exit Report 🖓

This method assumes that a required life time is given. If there is no reference, then the method WeiBayes is an alternative.

#### **Censored data**

In a life-time test it is often the case that only some samples fail. The other samples are not tested to the end, may be because of prematurely removing from the test or because of other reasons (defect of the testrig, etc.). The following table shows a typical situation. Select File/New and the icon Weibull:

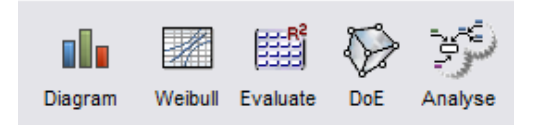

|    | А    | В         | С        |
|----|------|-----------|----------|
| 1  | Time | Frequency | Censor   |
| 2  | 145  | 1         | Failure  |
| 3  | 380  | 2         | Failure  |
| 4  | 445  | 6         | Censored |
| 5  | 600  | 8         | Censored |
| 6  | 650  | 3         | Failure  |
| 7  | 900  | 3         | Censored |
| 8  | 910  | 2         | Failure  |
| 9  | 1200 | 3         | Censored |
| 10 | 1250 | 1         | Failure  |
| 11 | 1400 | 2         | Censored |
| 12 | 2200 | 1         | Censored |
| 13 |      |           |          |

Use in the Weibull Guide the marked options

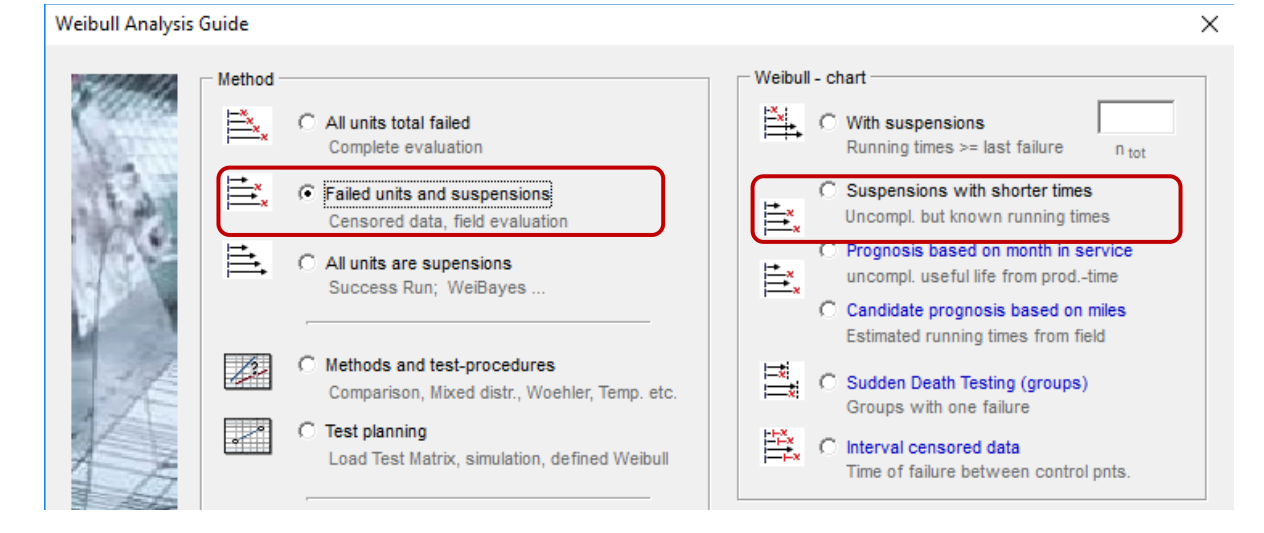

Add the appropriate data from the Clipboard, or load a file. In the case that the data start not in the first row use the dialog Paste special and use the option "Row higher". Column C must include the word "censored" or "suspension", to define the parts, which are not failed. If the column B – Frequency is not available, one sample for each Time is expected.

| E13= | E13=[4,12] |           |           |                   |                   |                |     |   |  |
|------|------------|-----------|-----------|-------------------|-------------------|----------------|-----|---|--|
|      | Α          | В         | С         | D                 | E                 | F              | G   |   |  |
| 1    | Time       | Frequency | Censor    |                   |                   |                |     | 、 |  |
| 2    | 145        | 1         | Fai 1, In | put data in col.  | A and secon       | d row          | ? 🖂 |   |  |
| 3    | 380        | 2         | Fan (F    | irst row is reser | ved for legend    | d)             |     |   |  |
| 4    | 445        | 6         | Ce In     | column B "1"      | for faults, "O"   | for suspension | ns  |   |  |
| 5    | 600        | 8         | Ce Fi     | e open F          | aste Past         | e Special      |     |   |  |
| 6    | 650        | 3         | Fai 2 CI  | oose chart W      | aibu -            |                |     |   |  |
| 7    | 900        | 3         | Ce 2. Cr  | use icon right    | L                 |                |     |   |  |
| 8    | 910        | 2         | Fai       | abo loon ngrit    | $\langle \rangle$ | U              |     |   |  |
| 9    | 1200       | 3         | Censored  |                   |                   |                |     |   |  |
| 10   | 1250       | 1         | Failure   |                   |                   |                |     |   |  |
| 11   | 1400       | 2         | Censored  |                   |                   |                |     |   |  |
| 12   | 2200       | 1         | Censored  |                   |                   |                |     |   |  |
| 13   |            |           |           |                   |                   |                |     |   |  |
| 14   |            |           |           |                   |                   |                |     |   |  |

After that, the icon Weibull must be selected.

In the Weibull-diagram the failed samples are shown with thick blue points, the suspensions with a gray point. Thus is shown where are the last running times of the non defective parts.

Those suspensions reduce the unreliability either by the Least-Square- or the Maximum-Likelihood method. The first method is the default option. To change this use the menu Diagram/ Diagram-type... and then "Determination parameters"

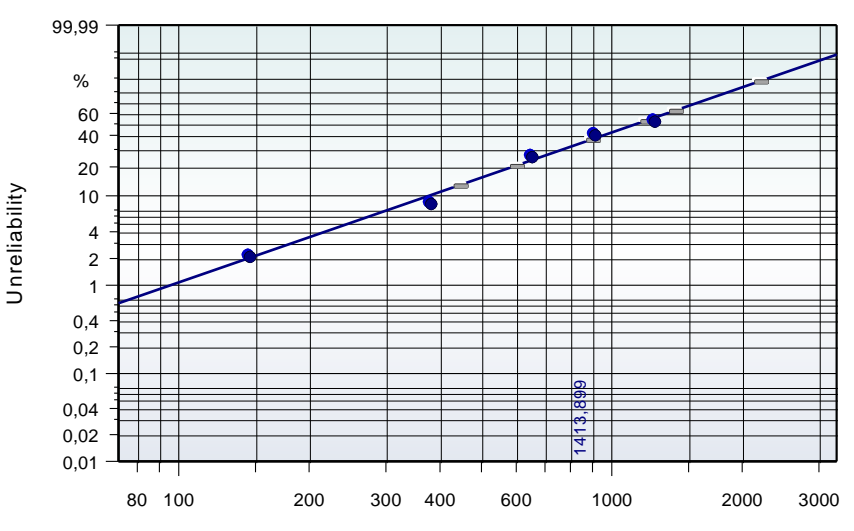

#### Weibull-Analysis for field data

One of the most important methods for field data is the prognosis of censored running times. This means that some customers have not reached yet the mileage where others have already a failure.

In the template *Weibull\_Prognosis\_Milage.vxg* the mileage distribution is calculated from the list of failures and its repair- and registration-date. Therefore the repair-date and the registration-date are additionally needed.

Open the Spreadsheet via the menu Data/.... or use the icon in the main bar.

| Sent and                                                                                                    |          | 8      | 3        | ¢3      | r <mark>o</mark> p |         |           |             | <b>P</b> ¥   |              | ķ 🛄      | Σ        |      |
|----------------------------------------------------------------------------------------------------|----------|--------|----------|---------|--------------------|---------|-----------|-------------|--------------|--------------|----------|----------|------|
| - Carlor - Carlor - C | 9        | C      | <b>I</b> | ų       | Paste              | Diagrar | n Weibull | Evaluate    | DoE Analy    | /se Maci     | ro Tools | Functio  | ns 1 |
| L26=                                                                                                    | [11,25]  |        |          |         |                    |         |           |             |              |              |          |          |      |
|                                                                                                    | Α        | -      | B        |         | C                  | D       | E         | FØ          | G            | Н            | 1        | J        | K    |
| 1                                                                                                    |          |        |          |         |                    |         |           | Registr. da | t Repair dat | te Faults/km | Month    | km/Month |      |
| 2                                                                                                    | Basis o  | data   |          |         |                    |         |           | 1/26/10     | 3/14/1       | 1 23637      | 14       | 1750     |      |
| 3                                                                                                    | Lot size | е      |          |         |                    | 165000  |           | 2/26/10     | ) 3/15/1     | 1 23696      | i 13     | 1892     |      |
| 4                                                                                                    | Produc   | tion ( | period   | t:      |                    | 1/1/09  | 4/30/10   | 12/28/09    | 3/2/1        | 1 16272      | 2 14     | 1157     |      |
| 5                                                                                                    | Registr  | ation  | perio    | od:     |                    | 5/29/09 | 1/18/11   | 2/26/10     | ) 3/14/1     | 1 31098      | 3 12     | 2489     |      |
| 6                                                                                                    | Last da  | ata in | put      |         |                    | 4/30/11 |           | 12/24/09    | 3/16/1       | 1 13077      | 15       | 892      |      |
| 7                                                                                                    | Month    | of     |          |         |                    | 20      |           | 11/30/09    | 3/10/1       | 1 5402       | 2 15     | 354      |      |
| 8                                                                                                    | Consid   | ered   | time     |         |                    | 14      |           | 2/24/10     | 3/21/1       | 1 7434       | 13       | 581      |      |
| 9                                                                                                    | Last da  | ata in | put -    | last re | gistr.             | 3       |           | 2/27/10     | 3/16/1       | 1 14959      | ) 13     | 1194     |      |
| 10                                                                                                    | Mileage  | e dist | ributi   | on afte | er 1 mont          | th      |           | 12/7/09     | 9            | 66799        | )        |          |      |
| 11                                                                                                    | X1 :     |        | 10       |         | 703                |         |           | 1/1/10      | 3/7/1        | 1 33474      | 14       | 2374     |      |
| 12                                                                                                    | X2 :     |        | 63,2     |         | 1812               |         |           | 4/12/10     | ) 3/11/1     | 1 24720      | ) 11     | 2264     |      |
| 13                                                                                                    | X3 :     |        | 90       |         | 2681               |         |           | 3/30/10     | ) 3/17/1     | 4829         | ) 12     | 418      |      |
| 14                                                                                                    | from all | l data | 1        |         |                    |         |           | 8/31/09     | 9 3/11/1     | 1 54600      | ) 18     | 2990     |      |
| 15                                                                                                    | Class v  | width  |          |         | 1                  |         |           |             | 3/17/1       | 1 15316      | 5        |          |      |
| 16                                                                                                    |          |        |          |         |                    |         |           | 11/30/09    | 3/14/1       | 1 28514      | 15       | 1854     |      |
| 17                                                                                                    | Num fa   | ults   |          |         | 551                |         |           | 3/17/10     | 3/13/1       | 1 17686      | i 12     | 1494     |      |
| 18                                                                                                    |          |        |          |         |                    |         |           | 7/31/09     | 3/15/1       | 28541        | 19       | 1470     |      |
| 19                                                                                                    |          |        |          |         |                    |         |           | 12/16/09    | 3/10/1       | 1 44831      | 15       | 3045     |      |

Because of the information of the real start and the time in use (month in service -> repair® - registration⑦) the delay time is not necessary here. Missing registration date will be no problem. All failures defined through the mileage will be considered in the Weibull-net, nevertheless.

After the input of all data in the yellow cells the evaluation will start with the icon (9) or with F9.

To guide the user through all steps there are bubble speeches, but please note: Before starting the macro some more spreadsheet cells have to be filled. The bubble speeches will appear always if files or templates are loaded from the directory ..\Templates\. So, in case of developing own templates, those must be saved under the directory ...\Templates\.

#### **Case studies for Weibull-curves**

Field complains with premature failures How to be adapted the Weibull-function only for a section of the mileage and what is the best prognosis for the long term unreliability (extrapolation)?

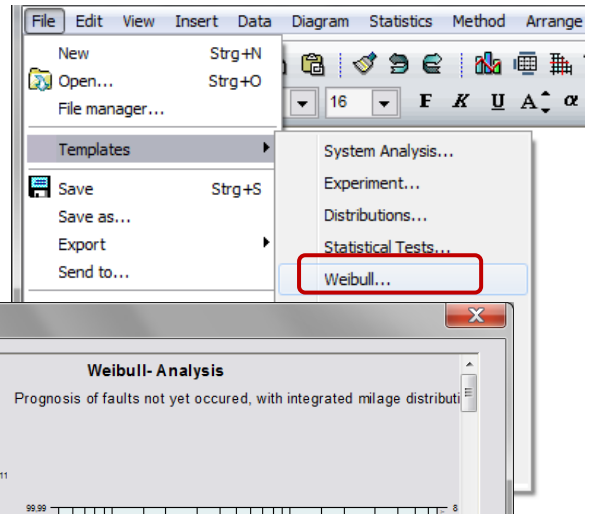

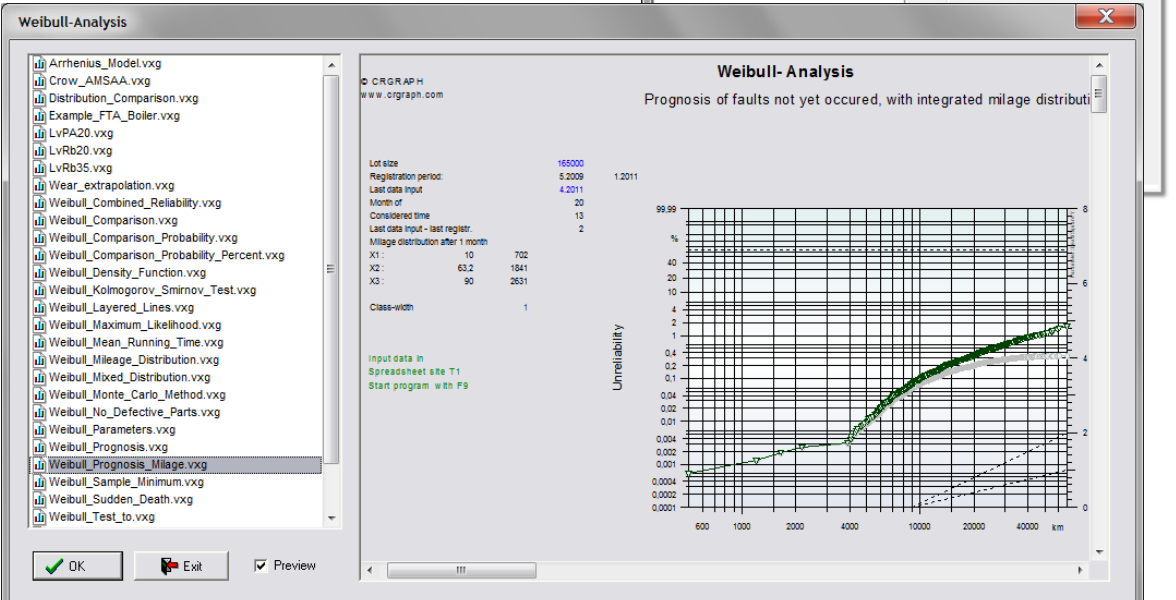

#### Premature failures.

How can these be excluded from the curvature.

#### Step ①

Click to one element in the Weibull-chart to activate the diagram.

#### Step 2

Go to dialog box Weibull.

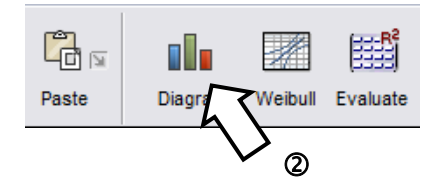

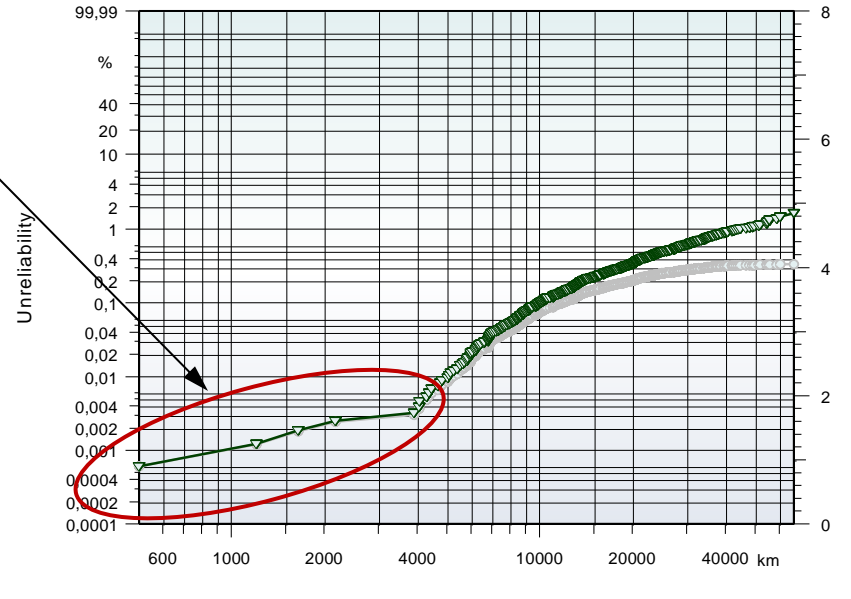

| Weibull - distr | ribution                                                                                                    |                                                         |            |                              | X                       |
|-----------------|----------------------------------------------------------------------------------------------------|---------------------------------------------------------|------------|------------------------------|-------------------------|
|                 | - Function                                                                                                    | Determination para                                      | meters     | - Frequencies                |                         |
| 10000           | C 2-parametric H= 1-e <sup>-(†)b</sup>                                                                                                    | E Least Square A                                        | Y² ▼       | Determine frequen            | cies from existing valı |
|                 | • 3-parametric                                                                                                    | Extrem area                                             |            | Absolute frequenci           | ies (2nd column)        |
| 1.4.            | C to =                                                                                                    | reduce                                                  |            | Percentage frequenci         | es (2nd column)         |
| 100             | $4_{-naram} = 4_{H=[1-e^{-[\frac{1}{T_{i}}]^{b_{i}}}]+[1-e^{-[\frac{1}{T_{i}}]^{b_{i}}}]+[1-e^{-[\frac{1}{T_{i}}}]+[1-e^{-[\frac{1}{T_{i}}}]]+[1-e^{-[\frac{1}{T_{i}}}]+[1-e^{-[\frac{1}{T_{i}}}]]+[1-e^{-[\frac{1}{T_{i}}}]+[1-e^{-[\frac{1}{T_{i}}}]]+[1-e^{-[\frac{1}{T_{i}}}]+[1-e^{-[\frac{1}{T_{i}}}]]+[1-e^{-[\frac{1}{T_{i}}}]+[1-e^{-[\frac{1}{T_{i}}}]]+[1-e^{-[\frac{1}{T_{i}}}]+[1-e^{-[\frac{1}{T_{i}}}]]+[1-e^{-[\frac{1}{T_{i}}}]]+[1-e^{-[\frac{1}{T_{i}}}]]+[1-e^{-[\frac{1}{T_{i}}}]]+[1-e^{-[\frac{1}{$ | $e^{-\left(\frac{1}{b_2}\right)b_2}$ - $(\cdot)(\cdot)$ |            | Percentage sum-frequ         | Jencies (2nd column)    |
|                 |                                                                                                    | ( (t)b)                                                 | T point    | Abs. frequencies or s        | urvivors (2nd column)   |
|                 | $H = P[_{t-e}^{-1}(\overline{t}_{t})^{-}] + (t)$                                                                                                    | -P)[1-e <sup>-</sup> [ī <sub>2</sub> ] <sup>2</sup> ]   | 3 V        | total aiza a                 | <b>P</b> .              |
| 127             | C Convex with func H=1-e <sup>-1(<math>\mp</math>)1***</sup>                                                                                                    | Class-wid                                               |            | total size in                |                         |
| - 3 E           | C Exponcurve H=1-e <sup>-(«e<sup>+tm</sup>.t)</sup>                                                                                                    | Only for one curve                                      |            | Failures and survivals, exan | nple 20; 40; 60         |
| 1 AE            |                                                                                                    |                                                         |            |                              |                         |
|                 | Options                                                                                                    | Axis                                                    | Frequency- | range                        | Scaling                 |
| 10              | et Show function                                                                                                    | 1 🔽 Main axis unreliability                             | C 1% - 99  | 9% 🖲 other                   | • %                     |
|                 | Charact. life time                                                                                                    | 1 Reliability                                           | C 0.1%-9   | 9,9%<br>- 99.99%             | C promille<br>C ppm     |
| -220            | Lines between points                                                                                                    | ↓ †]                                                    |            |                              |                         |
| 18 17           | Show only points                                                                                                    | <b>E</b> ⊾                                              | kein Te    | est                          | Limits                  |
|                 | Extrapolating                                                                                                    |                                                         | p-val      | ue in Formel über Diagramm   | Further parameter       |
| 0 5             | Confidence level 90 💌 %                                                                                                    | Linear axis                                             |            | _                            |                         |
|                 | upper conf. limit 95%                                                                                                    |                                                         | 🗸 ок       | Exit / Diagr. overview       | 📍 Help                  |
|                 |                                                                                                    |                                                         |            |                              |                         |

#### Step ③

Reduce points in the extreme area, in this case only the start points. In this example there are premature failures because of process problems in the manufacture. The quality management has to regard these problems separately.

#### Step ④

It is believed that the remaining curve is well fitted with the 3-parametric Weibullfunction.

The 3-param. function is already significantly better, but at the end of the Weibull-curve there are relative strong deviations. The question is, if there are better functions available for this problem?

#### Step (5)

Go to dialog box Weibull once again.

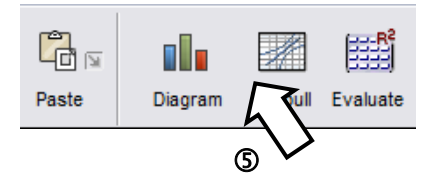

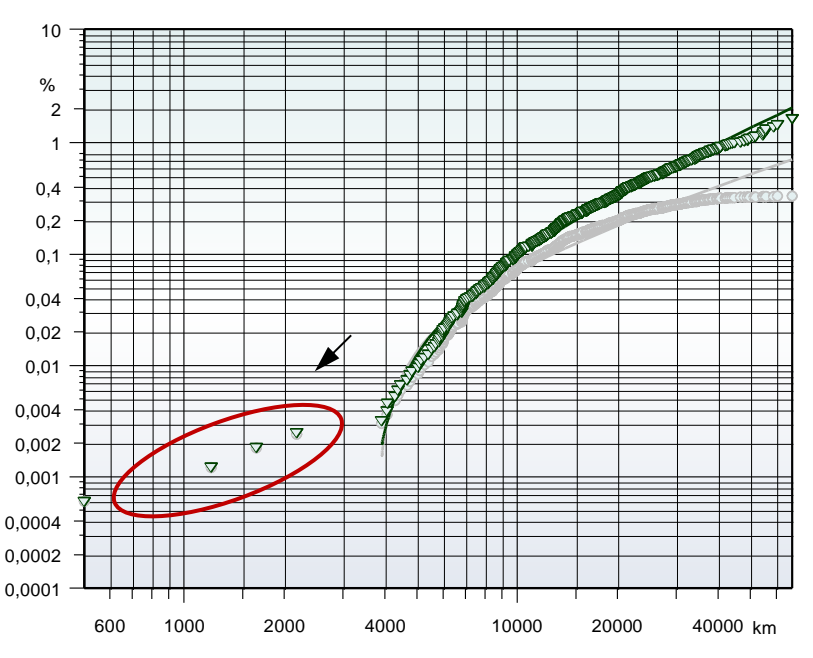

| Weibull - dist            | ribution                                                    |                                                                   |                       |                   |                              | X                       |
|---------------------------|-------------------------------------------------------------|-------------------------------------------------------------------|-----------------------|-------------------|------------------------------|-------------------------|
|                           | Function                                                    |                                                                   | Determination para    | meters            | Frequencies                  |                         |
| 1000                      | C 2-parametric $H=1-e^{-\left(\frac{t}{T}\right)^{b}}$      | b =                                                               | Least Square 2        | ∆Y <sup>2</sup> ▼ | Determine frequent           | cies from existing valı |
| 1940                      | C 3-parametric                                              | ь                                                                 | Extrem area           | 2                 |                              | es (2nd column)         |
| 1.1                       | C to=                                                       |                                                                   | points :              | 4                 | Percentage frequencie        | (2nd column)            |
| MAX C                     | G 4-parametrig H=(1-e <sup>-(t)b</sup>                      | $+(1-e^{-(\frac{1}{T_2})b_2})-(1)(0)$                             | I only at sta         | rt point:         | Percentage sum-frequ         | unvivore (2nd column)   |
| LUSA -                    | C 5-parametrig $H=P\left(1-e^{-\frac{1}{11}}\right)$        | $b_1$ + (1-P) $\left(1-e^{-\left(\frac{1}{T_2}\right)b_2}\right)$ |                       |                   |                              |                         |
|                           | C Convex with func $H=1-e^{-(\frac{1}{T})^{\frac{1}{T+1}}}$ | <del>,</del>                                                      | Class-width:          |                   | total size n                 |                         |
| 3/E                       | • Exponcurve H=1-e <sup>-(«e<sup>4</sup></sup>              | <sup>int</sup> .τ)                                                | Only for one curve    |                   | Failures and survivals, exam | nple 20; 40; 60         |
| 14                        | Options 6                                                   | Axis                                                              |                       | Frequency-        | range                        | Scaling                 |
| 1A                        | E Show function                                             | † 🔽 Mai                                                           | in axis unreliability | C 1% - 99         | 9% 📀 other                   | • %                     |
|                           | Charact. life time                                          | t 🗖 Reli                                                          | ability               | C 0.1%-9          | 99,9%                        | C ppm                   |
| Contraction of the second | Lines between points                                        | ↓ †  □ 2nd                                                        | l axis reliability    | 0.01%             | - 33.3376                    |                         |
| 50                        | Show only points                                            |                                                                   | ht avia h             | Verteilungst      | test                         | Limits                  |
| 197                       | Extrapolating                                               | 2                                                                 |                       | p-val             | est 💌                        | Further parameter       |
| 12                        |                                                             | 6 I III Line                                                      | ear axis              |                   |                              |                         |
|                           | upper conf. limit 9                                         |                                                                   |                       | 🗸 ок              | Exit / Diagr. overview       | ? Help                  |
|                           |                                                             |                                                                   |                       |                   |                              |                         |

#### Step 6

Selecting the so called Exponential-curve, which is more suitable for the points at the end, because it is more bended there (consideration of the reduction of older vehicles in the field).

#### Step ⑦

If not already done, use the option Extrapolation to get a statement about higher mileages.

#### Step ®

Expand the axis range to 150,000km. For this make a double click in the last axis number or use the icon Axis range.

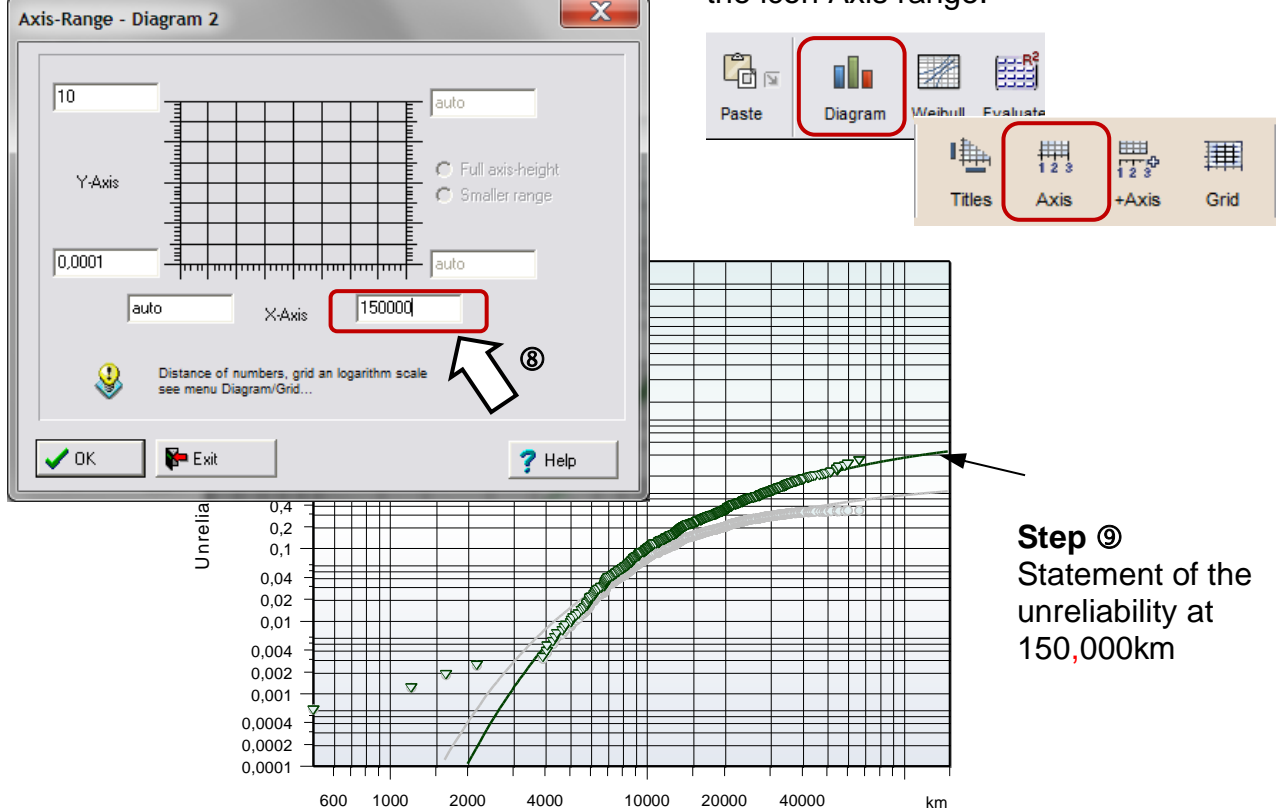

#### Representation with reduced number of points

It can happen that the candidate prognosis overrides at the last point and is much too high. The prognosis in this area seems unrealistic and the point should be deleted (the last point of the gray actual data remains on the level of the previous point). To achieve this, it does not help, as previously described, in the dialog box of Weibull to reduce points. This only affects to the curve, the points are still visible in the diagram. The point of the prognosis has to be deleted from the table. First click on the Weibull diagram and

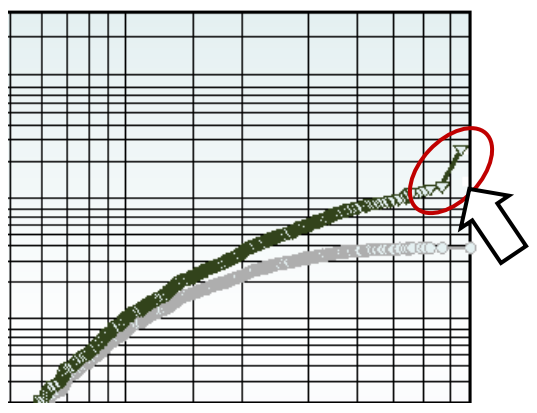

use the right mouse button to pop-up menu item Data Source. (The presentation is here on the spreadsheet page T2). Delete the last two cells, the running time and the percentage.

| File | Edit   | Inse   | ert    | <u>S</u> tatisti | cs S    | Stat <u>T</u> emplates | <u> </u> | t <u>O</u> ptio |
|------|--------|--------|--------|------------------|---------|------------------------|----------|-----------------|
| S    |        | 6<br>D | -<br>¢ | <i>5</i>         | ©a<br>∦ | Paste                  | Diagra   | am Wei          |
| D55  | 52=[3, | 551]   | 1,     | 250222           | 23109   | 91539                  |          | ふく              |
|      |        | Α      |        | В                |         | С                      | D        |                 |
| 544  | L I    | 51     | 894    | 0,3290           | 0889    | 51894                  | 0,9807   | 33              |
| 545  | 5      | 54     | 600    | 0,329            | 9695    | 54600                  | 1,00275  | 03              |
| 546  | 5      | 54     | 657    | 0,330            | 0301    | 54657                  | 1,02488  | 74              |
| 547  | 1      | 54     | 828    | 0,3309           | 9071    | 54828                  | 1,04739  | 78              |
| 548  | 3      | 55     | 710    | 0,331            | 5131    | 55710                  | 1,07197  | 41              |
| 549  | )      | 55     | 772    | 0,332            | 1192    | 55772                  | 1,09669  | 76              |
| 550  | )      | 58     | 669    | 0,332            | 7253    | 58669                  | 1,12994  | 11              |
| 551  |        | 60     | 287    | 0,3333           | 3313    | 60287                  | 1,16934  | 02              |
| 552  | 2      | 66     | 799    | 0,3339           | 9374    | 66799                  | 1,25022  | 23              |
| 553  | 3      |        |        |                  |         |                        | h        |                 |
| 55/  |        |        |        |                  |         |                        |          | <u>``</u>       |

It is then important not to restart the macro. It would be overwrite table T2 with the last values. Rather, should only the graph be updated via the icon *Diagram / Update* 

In the chart now the rear point of the forecast does not appear any longer. One can also delete the actual data on the left. But then one would not be able to see how far the last failure was.

If one can not assume that this is an outlier, and if there are several points not on a common curve, it is assumed that this is a

mixed distribution. The reason is usually a different failure mode. See the description in the section on the next page.

#### Representation of two prognosis curves in a common Weibull chart

Via the spreadsheet page T2 side, it is also possible to replace all data series. Should e.g. predictions are compared with that of another evaluation (column C and D), so you can exchange the data of the columns A and B (curve of the actual data is no longer needed). After updating the graphics the gray curve is the forecast made before from the evaluation and which has been copied. But before the data is copied in column A and B, one should delete the columns for the case that the old rows of data are longer than the new one.

Colors of the presentation can be changed later.

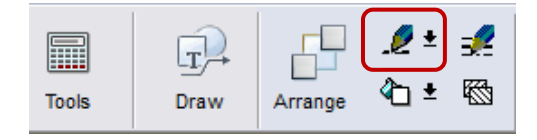

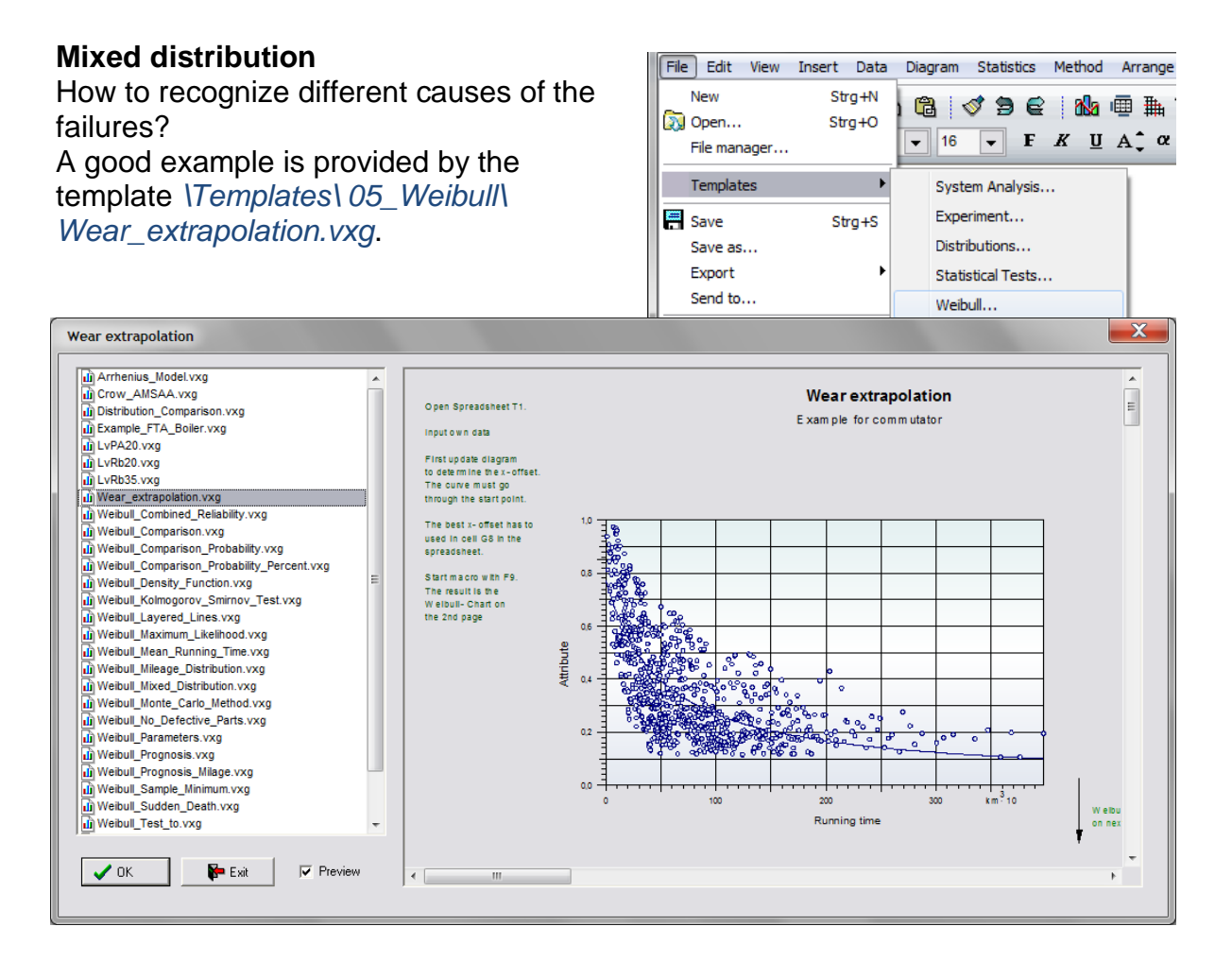

#### Step ①

Go to diagram Weibull on the 2nd page (scroll down with the mouse).

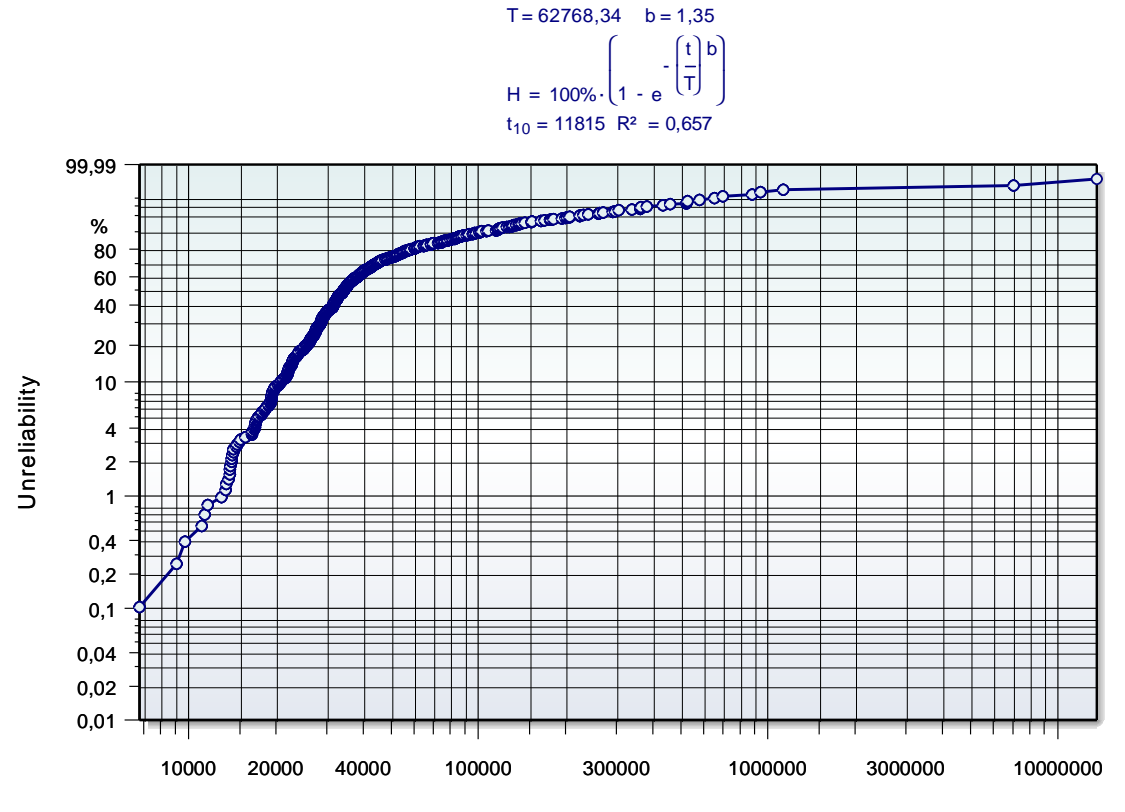

Running time

Can this curve be described better with the 3-paramtric Weibull?

#### Step 2

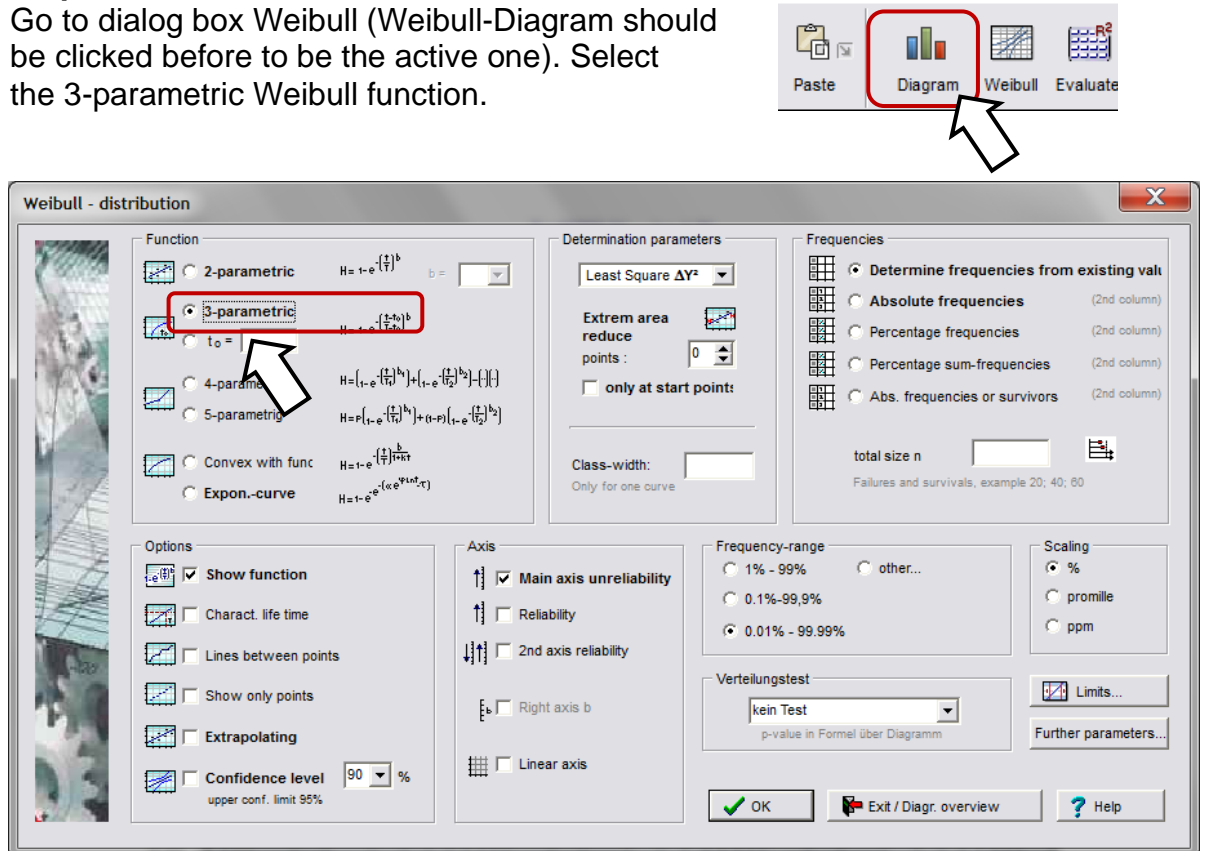

#### Step ③

It is believed, that the further curve is describable well with the 3-parametric function.

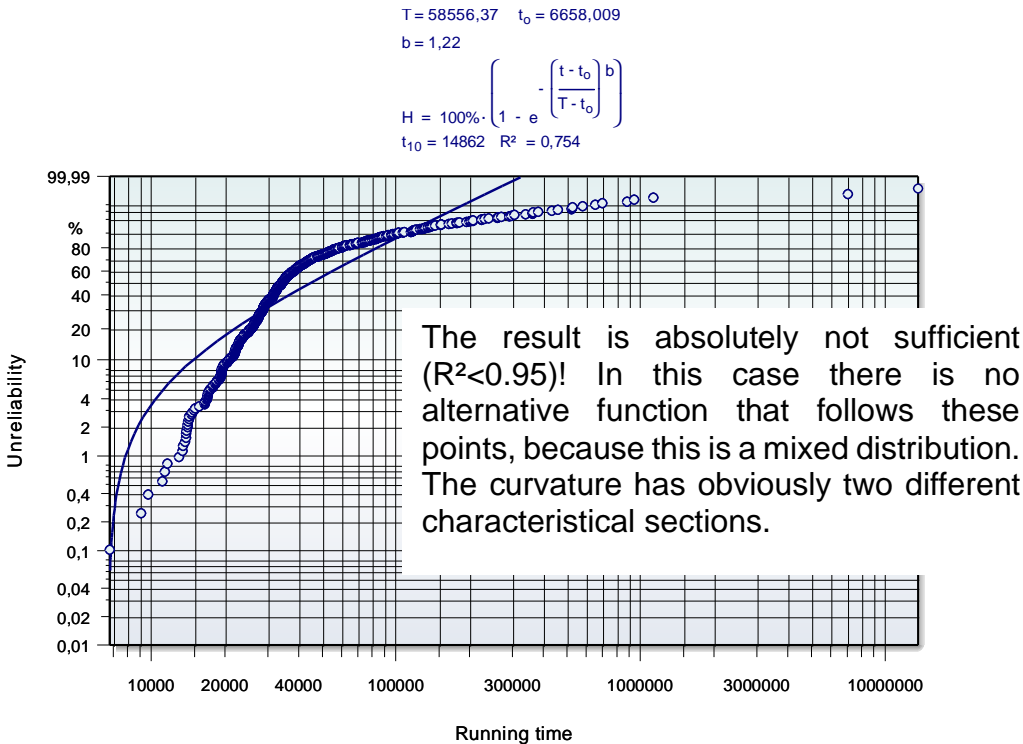

#### Step ④

Now it has to be tested, whether there is a mixed distribution. To apply this test, the data of the Weibull curve has to be found first. For this, click the right mouse button and select the menu which shows where the data source is.

Ē.

Ĉ 🗖 🗖

🗁 🗄 🎒

|               | Edit                                                        |
|---------------|-------------------------------------------------------------|
| ¢2<br>(72     | Copy diagram 2<br>Paste                                     |
| /<br>/<br>!#: | Color line<br>Line-types<br>Diagram-size / move / 3D-rotate |
|               | Data source                                                 |
|               | Limit                                                       |

| Start            | 9                         | 6 4               | - Å | Paste Diagram Weibull Evaluate                                                                                                    |
|------------------|---------------------------|-------------------|-----|----------------------------------------------------------------------------------------------------|
| A1=[0,0] km      |                           |                   |     | Weibull Analysis Guide Change Weibull parameter                                                                                                    |
| 1<br>2<br>3<br>4 | A<br>km<br>12<br>12<br>41 | 291<br>291<br>113 | B   | J     J       Weibull for complete faults     J       Weibull censored data (faults and suspensions)     J       Weibull candidate prognosis (censored)     J |
| 5<br>6<br>7      | 42<br>86<br>111           | 247<br>546<br>163 |     | Veibull comparison Test of mixed distribution Weibull & Woehler                                                                                               |
| 8<br>9<br>10     | 112<br>115<br>117         | 296<br>567<br>764 |     | Weibull & Temperature<br>Weibull & Temperature<br>Arrhenius model (activation energy)                                                                         |
| 11<br>12<br>13   | 121<br>143<br>149         | 121<br>373<br>982 |     | Regression model for life time Warranty and long-term forecast                                                                                                |
| 14<br>15<br>16   | 151<br>162<br>168         | 125<br>298<br>313 |     | Rmin Success Run                                                                                                    |
| 17<br>18<br>19   | 180<br>181<br>182         | 008<br>126<br>268 |     | Load test matrix                                                                                                    |
| 20               | 182                       | 283               |     |                                                                                                    |

#### Step (5)

Select the menu *StatTemplates/Test of mixed distribution (Weibull)*. Make sure that the columns are still marked.

#### Step 6

Start the macro with F9 or follow the bubble speech. Then go step by step through the next dialogs. Use in any case the default definitions. After that the result is shown below

Mixed distribution is confirmed. The chart shows two different unreliability reasons.

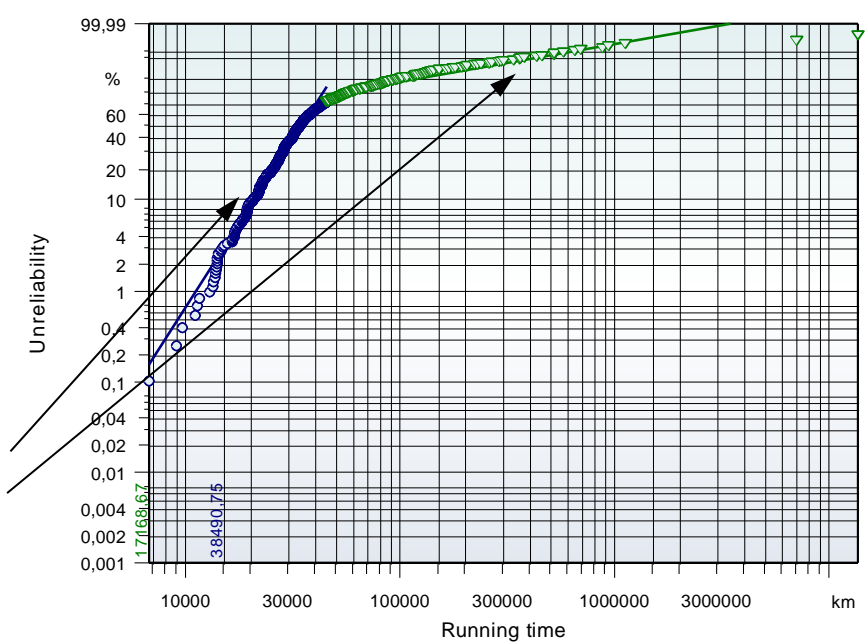

#### **Detecting pseudo-mixed distribution**

In the file ...\Templates\05\_Weibull\Example\_Weibull\_Prognosis.vxg it seemed to be a mixed distribution with to fault-free time.

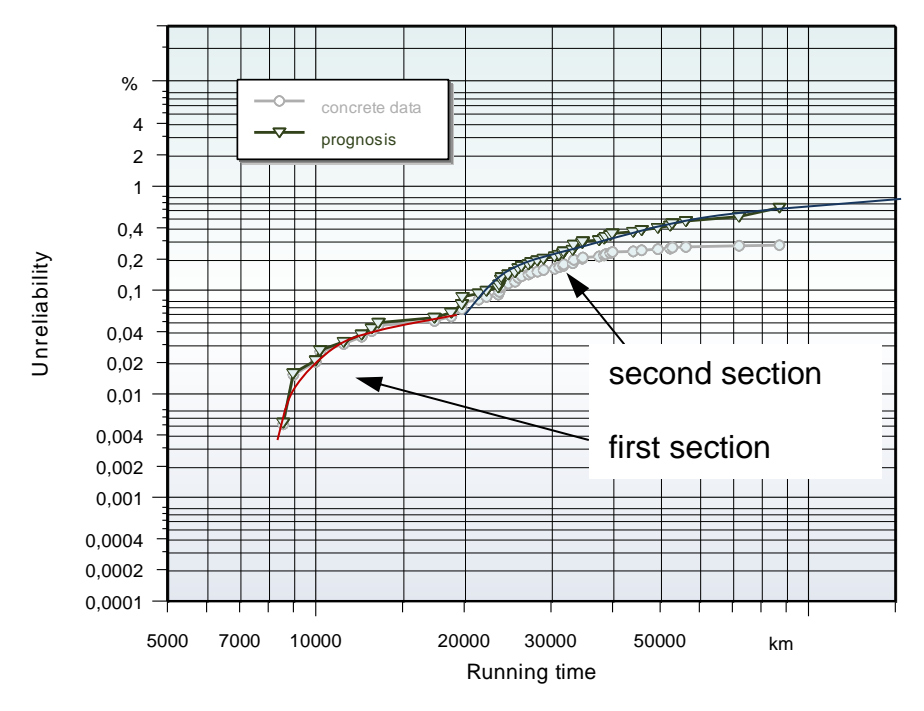

The previously shown test method to determine a mixed distribution can not be carried out, because the method is not applicable to the 3-parametric Weibull distribution. The two sections are very significant and one would say that there are different failure mechanisms, even without testing.

The reason is, however, in this example, a different customer behavior. In the first section there are vehicles in urban traffic and have very less mileage per month. This can be seen in the running distance distribution on page 2 (log-normal distribution to the right). Another clue is that the Weibull distribution based on useful life, does not show a kink (left diagram).

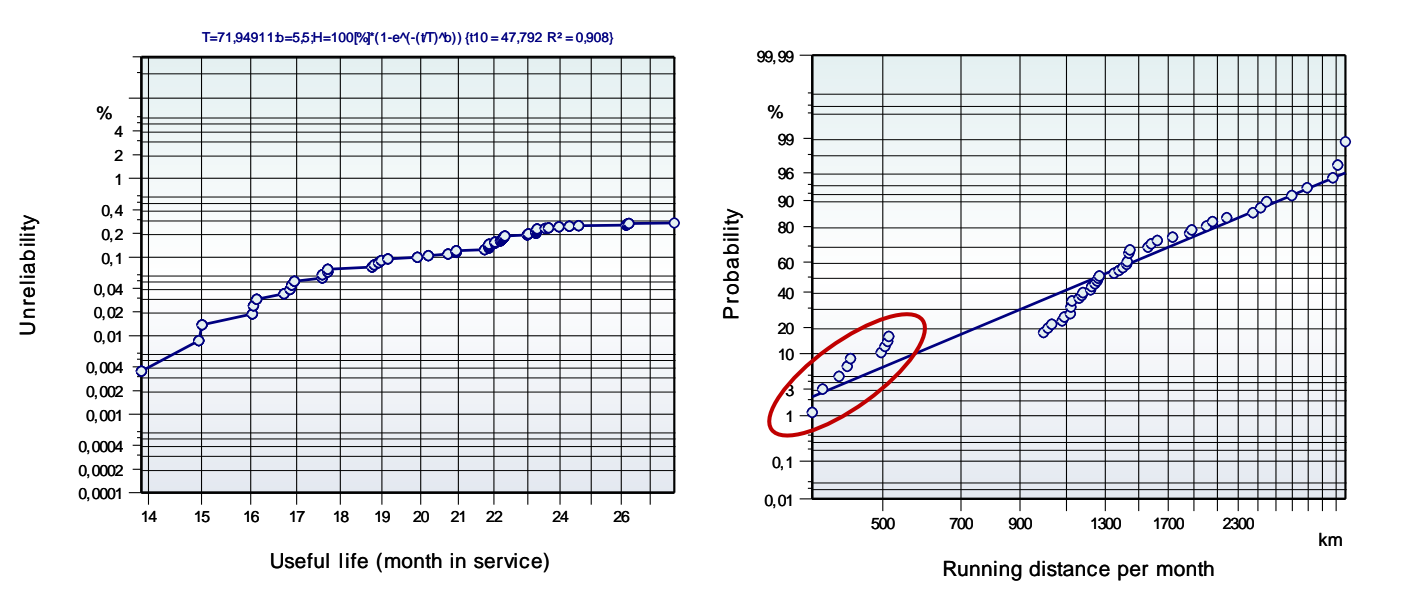

## Important:

To go back to the previous representation and data, choose the Mainproject! The active template is shown in the example.

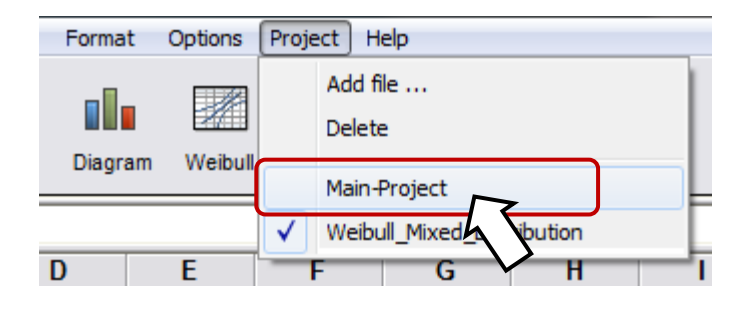

**Hint for mixed distributions:** When using a Weibull function the direction of the points maybe cannot be seen sufficiently. Here it is recommended to select "Lines between points " (menu Diagram / Diagram type).

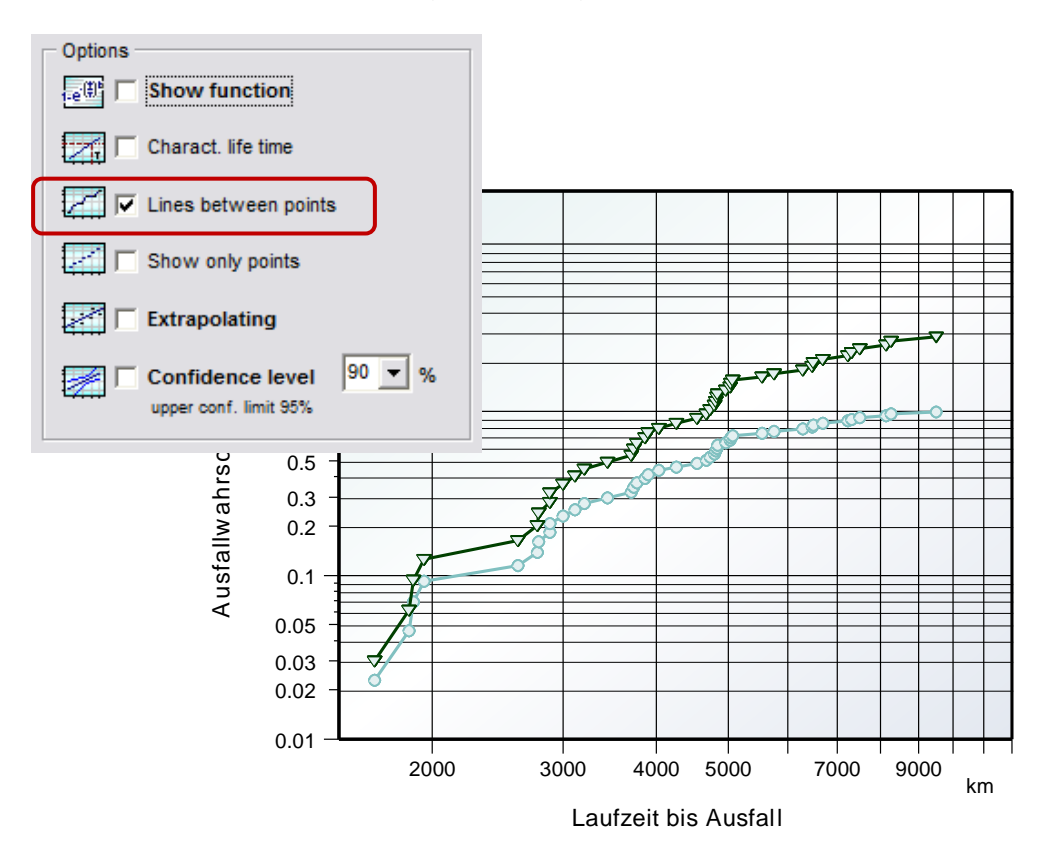